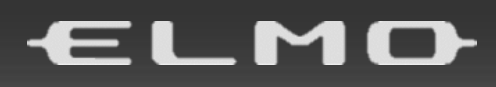

# VISUAL PRESENTER MX-P3 제품사용설명서

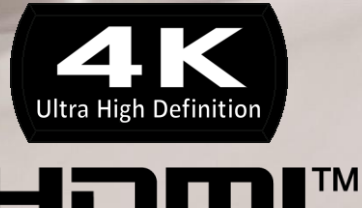

HIGH-DEFINITION MULTIMEDIA INTERFACE

# ■ 중요 안전사항

이 제품을 사용하기 전, 반드시 이 안내서의 "중요 안전사항"을 숙지하세요. 이 제품의 사양과 사용설명서의 세부내용은 아래의 공식 웹사이트를 참조하세요.

#### https://elmosea.com/

https://www.escokorea.co.kr/elmo

■ 사용설명서 숙지

기기를 작동하기 전에 모든 안전사항 및 사용설명서를 숙지하세요.

■ 사용설명서 보관

향후에 참조할 수 있도록 안전사항 및 사용설명서를 보관하세요.

■ 경고사항

제품과 작동 지침상의 모든 경고 사항을 준수하세요.

■ 사용설명서 준수

모든 작동에 있어 사용설명서를 따르세요.

■ 청소

제품을 청소하기 전에 벽 콘센트에서 플러그를 뽑으세요. 액체 세제나 에어로졸 세제를 사용하지 마시고 젖은 천을 사용해서 세척하세요

■ 부가장치

제품 제조업체가 권장하지 않은 디바이스는 제품 사용에 위험을 초래할 수 있으므로 사용하지 마세요.

■ 수분노출

욕조, 세면대, 주방 싱크대나 빨래 통, 젖은 지하실 또는 수영장 등 액체 가까이에서 이 제품을 사용하지 마세요.

■ 사용 및 보관

이 제품을 불안정한 카트, 스탠드, 삼각대, 브라켓 또는 테이블 위에 두지 마세요. 제품이 바닥으로 떨어져 어린이나 어른에게 중상을 입히거나 제품 손상이 발생할 수 있습니다. 제 조업체가 권장하거나 제품과 함께 판매한 카트, 스탠드, 삼각대, 브라켓 또는 테이블만 사 용하세요. 제품을 장착할 때에는 제조업체의 지침을 따르고 제조업체가 권장한 장착용 액 세서리를 사용하세요.

■ 냉각장치

안정적인 제품 작동, 과열 방지 등을 위해서 기기 내부에 슬롯 및 개구부가 제공되며 개구부는 차단되거나 막히지 않도록 해야 합니다. 침대, 소파, 깔개 또는 그 밖의 유사 한 표면 위에 제품을 배치하면 개구부가 막힐 수 있으므로 주의해야 합니다. 적절하게 환기가 되지 않거나 제조업체의 지침을 준수하지 못하는 경우에는 이 제품을 책장이나 선반과 같은 수납시설에 두지 마세요.

■ 전원

이 제품은 마킹 라벨에 표시된 유형의 전원만 사용해야 합니다. 사용자 가정에 있는 전 원 유형을 모를 경우에는 사용자께서 거주하는 인근 제품 딜러나 지역의 전력회사에 문의하세요. 배터리 전원 또는 기타 전원을 사용하는 제품의 경우에는 제품 안내서를 참조하세요.

■ 접지 및 유극

이 제품에는 유극 2선 교류선 플러그 (한쪽 플러그가 다른 쪽 플러그보다 더 넓은 블레이 드가 있는) 또는 3선 접지형 플러그, 즉 세 번째 (접지)핀이 있는 플러그가 장착되어 있을 수 있습니다. 2선 유극 플러그가 콘센트에 맞지 않을 경우에는 플러그를 반대로 해보세요. 플러그가 맞지 않으면 콘센트 교체를 요청하세요. 안전 목적으로 제작된 분극 플러그 를 훼손하지 마세요. 3선 접지형 플러그가 접지형 전원 콘센트에 맞을 것입니다. 플러 그를 꽂을 수 없을 경우에는 전기기사에게 연락하여 낡은 콘센트를 교체하세요. 안전 목적으로 제작된 접지형 플러그를 훼손하지 마세요.

■케이블 보호

특히 플러그, 실내 콘센트, 접합부분에 특히 주의를 기울임으로써 발에 밟히거나 주변 물 건에 눌리지 않도록 케이블을 배치해야 합니다.

■ 번개로 인한 손상

번개가 치거나 제품을 사용하지 않을 경우에는 벽 콘센트에서 플러그를 뽑고 안테나, 케이블 시스템을 분리해서 이 제품을 보호하세요. 이를 통해 번개나 전력선 서지로 인 한 제품 손상을 막을 수 있습니다.

■ 전력 과부화

화재나 감전의 위험이 있으므로 벽 콘센트, 연장 코드나 통합 실내 콘센트가 과부하 되지 않도록 하세요.

#### ■ 제품과 카트를 이동할 때에는 조심해야 합니다. 갑자기 멈추거나 과도한 힘을 주거나 표면이 평평하지 않을 경우에는 제품과 카트가 넘어질 수 있습니다.

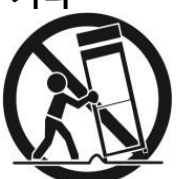

■ 물체내 액체 유입

위험한 전압 지점이나 누전 부품을 만지면 화재나 감전이 발생할 수 있으므로 개구부를 통해 이 제품 속에 어떤 종류의 물체도 밀어 넣지 마세요. 제품에 어떤 종류의 액체도 흘 리지 마세요.

■ 수리가 필요한 손상

아래와 같은 상황에서는, 벽 콘센트에서 이 제품의 플러그를 뽑은 후 서비스 업체에 수 리를 의뢰하세요.

- 전원 코드나 플러그가 손상됐을 때
- 제품에 액체를 흘렸거나 물건을 떨어뜨린 경우
- 제품이 액체에 노출되었을 경우
- 사용 설명을 준수했음에도 불구하고 제품이 정상적으로 작동하지 않거나 다른 제어장 치를 적절히 조정하지 않은 경우에는 손상이 발생할 수 있으며 제품이 정상 작동이 가능하도록 복구하기까지 많은 작업이 필요한 경우가 종종 있으므로 제품 설명서에 언급된 해당 제어장치만 조정하세요.
- 제품을 떨어뜨렸거나 손상된 경우
- 제품의 성능에 뚜렷한 변화가 있는 경우에는 정비가 필요한 현상입니다.

■ 부품 교체

부품 교체 시에는 정비업체에서 제조업체 부품 또는 원래 부품과 동일한 특성을 지닌 교체 부품을 사용했는지 확인하세요. 승인되지 않은 교체 부품을 사용하는 경우, 화재, 감전 또는 기타 위험을 초래할 수 있습니다.

■ 안전 점검

이 제품의 정비 또는 수리가 끝났으면 서비스 담당자에게 제품이 적절한 작동 상태에 있 는지 점검 요청하세요.

■ 열기

이 제품은 열을 발생시키는 라디에이터, 레지스터, 난로 또는 기타 제품 (증폭기 포함)과 같은 열원과 떨어져 있어야 합니다.

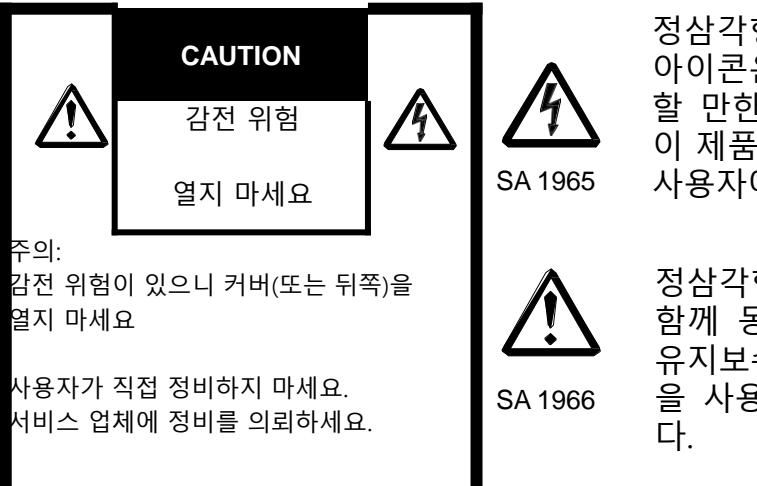

정삼각형 안에 번개모양 기호가 있는 아이콘은 사람에게 감전 위험을 초래 할 만한 절연되지 않은 "위험한 전압" 이 제품 내부에 존재할 수 있다는 것을 사용자에게 경고하는 아이콘입니다.

정삼각형 안에 있는 느낌표는 제품과 함께 동봉된 자료에 중요한 작동 및 유지보수 (정비) 지침이 존재한다는 것 을 사용자에게 알려주기 위한 것입니 다.

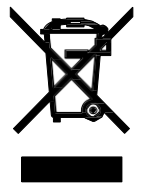

이 기호 [X 표시된 바퀴 달린 쓰레기통. 부록 IV]는 EU 국가들의 경우 전기 및 전자 폐기물을 별도로 수거해야 한다는 것을 나타낸다. 장비를 일반 가 정 쓰레기로 투기하지 마세요. 사용자 국가에서 이용할 수 있는 회수 및 수거 시스템을 사용해서 이 제품을 폐기하세요.

경고

**이 제품을 비나 습기에 노출할 경우 화재나 감전 사고의 위험이 있습니다.** 이 장비에 비차폐 장비 인터페이스를 연결할 경우, 이 장치에 대한 FCC 인증이나 신 고가 무효 처리되고 이 장비에 대해 FCC가 정한 한도를 초과하는 간섭을 초래할 수 있습니다. 사용자는 이 장치에 대한 차폐 장비 인터페이스 케이블을 확보해서 사용 해야 합니다. 이 장비에 둘 이상의 인터페이스 커넥터가 있을 경우, 사용하지 않은 인터페이스에 케이블을 연결한 채로 두지 마세요.

### 미국 사용자에 대한 정보

이 장비의 테스트 결과 FCC 규칙의 파트 15의 클래스 A 디지털 장치에 대한 한계 를 준수하는 것으로 나타났습니다. 이 한계는 장비가 상업적인 환경에서 작동할 때 발생하는 간섭을 합리적으로 방지할 수 있도록 고안되었습니다. 이 장비는 무 선 주파수 에너지를 생성, 사용해서 방사할 수 있으며 사용설명서에 따라 설치, 사용하지 않을 경우 무선 통신에 유해한 간섭이 발생할 수 있습니다. 이 장비를 거주지역에서 작동할 경우 유해한 간섭이 발생할 수 있으며 이 경우 사용자는 자 체 비용으로 보정해야 합니다.

### 사용자-설치자 주의사항

FCC 규칙의 파트 15 준수를 관장하는 당사자가 명시적으로 승인하지 않은 변경이나 수정을 무단으로 가하는 경우 FCC가 검증한 이 장비를 사용할 권한을 박탈당할수 있습니다.4

# 사용 전 유의사항

#### ■ 제품과 함께 케이블이 동봉 되어있는지 확인하세요.

■ 제공된 케이블은 이 제품에만 사용해야 합니다. 다른 제품에 사용하지 마세요.

■ 현지 전원 사양에 맞는 케이블을 사용하세요

■ 제품 보관 시에는 변색, 변형 또는 손상될 수 있으므로 직사광선이나 열원은 피하 세요.

■ 습하거나 먼지가 많거나 바람에 소금기가 섞여 있거나 진동이 있는 장소에 이 제품 을 두지 마세요. 제품은 아래와 같은 조건일 때 사용하세요.

온도 : 0℃~ 40℃ 습도 : 30 %~ 85%(응결 없음)

■부드럽고 마른 천으로 청소하세요. 시너나 벤젠과 같은 휘발성 제품은 사용하지 마 세요.

■ 발광성 검은 반점

다수의 픽셀로 구성된 CMOS 이미지 센서를 사용하기 때문에 일부 픽셀이 적절하게 작 동하지 않을 수 있습니다. 화면에 발광성 또는 검은 반점이 나타날 수 있으나, 그것은 오 작동이 아니라 CMOS 이미지 센서 특유의 현상입니다.

■ 아래 지침을 준수하여 장치를 떨어뜨리거나 넘어지지 않게 하세요.

• 제품을 안정적인 받침대, 책상 또는 테이블에 둡니다. 불안정한 받침대나 기울어진 곳에 두지 마세요.

• 케이블이 당겨지거나 끌려가지 않도록 제품을 배치하고, 배선에 주의하세요.

■ 이미지 출력 능력이 떨어질 수 있으니 렌즈를 햇빛에 직접 향하게 두지 마세요.

■ LED 불빛을 바로 쳐다보지 마세요. 쳐다볼 경우 시력 손상이 올 수 있습니다.

■ 이 제품을 보증기간을 초과하여 사용할 경우, 부품의 수명 때문에 성능과 품질이 떨어질 수 있습니다. 부품 교체 시에는 (충전 기준) 이 제품을 구입한 딜러나 사용자 근처의 제품 판매점/사무실에 연락해 주세요.

■ 마이크로폰

마이크로폰 (컴퓨터용 마이크로폰) 외의 마이크로폰을 연결할 경우 오작동이 발생할 수 있습니다.

■ 제품 바닥에 자석이 있습니다. 강력한 자기장으로 인해 손상을 입을 수 있는 장치 나 물건 (컴퓨터, 모니터, 마그네틱 카드와 같은)과 이 제품의 바닥 사이 간격을 두고 사용하세요.

자석과 수평을 이루지 못하는 벽이나 장소에 설치할 경우, 제품이 떨어질 수 있습니다. 사용하기 전에 제품이 단단히 고정되어 있는지 확인하세요.

CAUTION \* \* \* \* \* 유럽사용자 대상 \* \* \* \* \* 최대 녹화 저장 시간은 29분 50초입니다. 녹화 중 29분 50초가 초과될 시 녹화는 자동으로 종료됩니다.

# TABLE OF CONTENTS

| ■ <u>중요 안전사항 2</u>                                                      |
|-------------------------------------------------------------------------|
| <u>사용</u> 전 <u>5</u>                                                    |
| <u>취급 시 주의사항6</u>                                                       |
| ■ 목차······7                                                             |
| ● 사용 준비····································                             |
| ◆패키지 내용물                                                                |
| <u>● 기본 작동10</u>                                                        |
| ◆ <u>각 부품별 이름</u> ···································                   |
| ◆ <u>카메라 작동 ···································</u>                     |
| ◆ <u>메뉴 작동 ·······12</u>                                                |
| ◆ <u>LED 상태13</u>                                                       |
| ◆ <u>오디오 LED 상태·······13</u>                                            |
| ◆ <u>케이블 연결</u> ······14                                                |
| ◆ <u>스위치 세팅 ···································</u>                     |
| ◆ <u>해상도/프레임 속도 (USB를 통해 컴퓨터에 표시.)</u> ······                           |
| ◆ <u>출력 이미지 크기·······16</u>                                             |
| ◆ <u>도난 방지 장치17</u>                                                     |
| ● 사용 준비 및 제품 연결······18                                                 |
| ◆ <u>설치</u> ······18                                                    |
| ◆ <u>제품 동작 부분</u> ········19                                            |
| ◆ <u>프로젝터, 모니터 연결····································</u>               |
| ◆ <u>컴퓨터</u> 연결20                                                       |
| ◆ <u>프로젝터(또는 모니터)및 컴퓨터 동시연결······</u> 2′                                |
| • 제품 사용                                                                 |
| ◆ 크기 조정                                                                 |
| ◆ <u>밝기 조정22</u>                                                        |
| ◆포커스 조정                                                                 |
| ◆ <u>이미지 멈춤</u> ···································                     |
| ◆ <u>이미지 회전23</u>                                                       |
| ◆ <u>LED 조명 ON/OFF23</u>                                                |
| ◆ <u>AUDIO 출력 ON/OFF ···································</u>            |
| ◆ <u>카메라 대기 상태 설정 (DC전선 사용시 가능) ···································</u> |
| ● 카메라 이미지 녹화 ···································                        |
| ◆ <u>비디오 녹화······24</u>                                                 |
| ◆ <u>이미지 녹화····································</u>                     |
| <u>6 설정 구성</u>                                                          |
| ◆ <u>설정 구성 방법25</u>                                                     |
| ◆ <u>메뉴 설정</u> ····································                     |
| ● 펌웨어 업데이트 설지                                                           |

| ⑧ 뷰어 소프트웨어                        |           |
|-----------------------------------|-----------|
|                                   |           |
| <ul> <li>● 문제 해결······</li> </ul> |           |
| ◆ <u>증상 및 원인 가능성 / 해결책</u>        |           |
| ● 제품 사양                           |           |
|                                   | <u>33</u> |
| ◆ <u>메인 카메라</u> ·····             |           |
| ◆기능 사양                            |           |
| ◆조명 장치                            |           |
| ◆기타 사양                            |           |
|                                   | 35        |

| ◆ 카□                     | 메라 작동 관련                               |                                                                                                    |
|--------------------------|----------------------------------------|----------------------------------------------------------------------------------------------------|
|                          | (j<br>(j                               | (1)  (2)  (3)  (3)  (3)  (3)  (3)  (3)  (3)  (3)  (3)  (3)  (3)  (3)  (3)  (3)  (3)  (3)  (3)  (3)  (3)  (3)  (3)  (3)  (3)  (3)  (3)  (3)  (3)  (3)  (3)  (3)  (3)  (3)  (3)  (3)  (3)  (3)  (3)  (3)  (3)  (3)  (3)  (3)  (3)  (3)  (3)  (3)  (3)  (3)  (3)  (3)  (3)  (3)  (3)  (3)  (3)  (3)  (3)  (3)  (3)  (3)  (3)  (3)  (3)  (3)  (3)  (3)  (3)  (3)  (3)  (3)  (3)  (3)  (3)  (3)  (3)  (3)  (3)  (3)  (3)  (3)  (3)  (3)  (3)  (3)  (3)  (3)  (3)  (3)  (3)  (3)  (3)  (3)  (3)  (3)  (3)  (3)  (3)  (3)  (3)  (3)  (3)  (3)  (3)  (3)  (3)  (3)  (3)  (3)  (3)  (3)  (3)  (3)  (3)  (3)  (3)  (3)  (3)  (3)  (3)  (3)  (3)  (3)  (3)  (3)  (3)  (3)  (3)  (3)  (3)  (3)  (3)  (3)  (3)  (3)  (3)  (3)  (3)  (3)  (3)  (3)  (3)  (3)  (3)  (3)  (3)  (3)  (3)  (3)  (3)  (3)  (3)  (3)  (3)  (3)  (3)  (3)  (3)  (3)  (3)  (3)  (3)  (3)  (3)  (3)  (3)  (3)  (3)  (3)  (3)  (3)  (3)  (3)  (3)  (3)  (3)  (3)  (3)  (3)  (3)  (3)  (3)  (3)  (3)  (3)  (3)  (3)  (3)  (3)  (3)  (3)  (3)  (3)  (3)  (3)  (3)  (3)  (3)  (3)  (3)  (3)  (3)  (3)  (3)  (3)  (3)  (3)  (3)  (3)  (3)  (3)  (3)  (3)  (3)  (3)  (3)  (3)  (3)  (3)  (3)  (3)  (3)  (3)  (3)  (3)  (3)  (3)  (3)  (3)  (3)  (3)  (3)  (3)  (3)  (3)  (3)  (3)  (3)  (3)  (3)  (3)  (3)  (3)  (3)  (3)  (3)  (3)  (3)  (3)  (3)  (3)  (3)  (3)  (3)  (3)  (3)  (3)  (3)  (3)  (3)  (3)  (3)  (3)  (3)  (3)  (3)  (3)  (3)  (3)  (3)  (3)  (3)  (3)  (3)  (3)  (3)  (3)  (3)  (3)  (3)  (3)  (3)  (3)  (3)  (3)  (3)  (3)  (3)  (3)  (3)  (3)  (3)  (3)  (3)  (3)  (3)  (3)  (3)  (3)  (3)  (3)  (3)  (3)  (3)  (3)  (3)  (3)  (3)  (3)  (3)  (3)  (3)  (3)  (3)  (3)  (3)  (3)  (3)  (3)  (3)  (3)  (3)  (3)  (3)  (3)  (3)  (3)  (3)  (3)  (3)  (3)  (3)  (3)  (3)  (3)  (3)  (3)  (3)  (3)  (3) |
|                          | 기능                                     | Чө                                                                                                    |
| 1                        | Power                                  | Power On<br>제품에 DC 케이블을 연결한 후 5-10초가 지나면 제품이 대기<br>상태에 돌입합니다. (LED 상태: 빨간색)<br>전원 버튼을 눌러서 제품을 켜세요. LED 상태가 파란색으로<br>바뀌면서 제품은 HDMI 아웃 포트나 RGB 아웃 포트에서<br>이미지를 출력하기 시작합니다.<br>Power Off<br>전원 버튼을 다시 누르면 제품이 꺼집니다. LED 상태가<br>적색으로 바뀌면서 제품은 대기 상태로 전환됩니다.<br>※ USB 케이블만을 통해 전원을 공급하는 경우에는 전원<br>버튼이 작동하지 않습니다.                                                                                                    |
| 2                        | ZOOM-IN                                | 이미지 확대                                                                                                    |
| 3                        | ZOOM-OUT                               | 이미지 축소                                                                                                    |
| 4                        | One-push AF                            | 오토 포커스                                                                                                    |
| 5                        | Brightness+                            | 이미지를 밝게                                                                                                    |
| 6                        | Brightness-                            | 이미지를 어둡게                                                                                                    |
| 5+6                      | Initialization<br>of the<br>brightness | 밝기 수준을 초기화하려면 ⑤와 ⑥을 함께 누릅니다.                                                                                                    |
| $\overline{\mathcal{O}}$ | Lighting/MENU                          | LED 조명을 켜거나 끕니다. 이 버튼을 오래 누르면 OSD 메뉴가 나타납니다.                                                                                                    |
| 8                        | Image<br>rotation/<br>Mirror           | 이미지를 회전합니다. (0°/180°)<br>※ 이 버튼을 오래 누르고 있으면 (약 3초) 이미지가<br>수평으로 바뀝니다.                                                                                                    |
|                          | inversion                              |                                                                                                    |
| 9                        | Freeze                                 | 이미지를 멈추거나 다시 시작합니다.                                                                                                    |
| 10                       | LED 상태                                 | 제품의 상태를 표시합니다. 자세한 내용은 "✦LED<br>상태"(⇒P.13)를 참조합니다.                                                                                                    |

| 1     | 오디오 상태LED      | 음향상태를 표시합니다. 음향이 켜질때 이 LED는 파란색으로<br>바뀝니다.                                                                                                    |
|-------|----------------|----------------------------------------------------------------------------------------------------|
| 12    | 오디오 ON/OFF     | 오디오를 켜거나 끕니다.<br>USB 케이블을 통해 컴퓨터로 이미지를 출력하거나 SD<br>카트로 이미지를 녹화하는 경우에만 이 기능을 이용할 수<br>있습니다 (기본 설정: OFF)                                                                     |
| (13)  | 녹화             | SD 카드로 동영상을 녹화합니다.                                                                                                    |
| 14)   | 캡처             | SD 카드로 스틸 이미지를 저장합니다.                                                                                                    |
| 3+6   | HDMI<br>해상도 전화 | HDMI 출력의 해상도를 전환합니다. (자동/4K/2K)                                                                                                    |
| (7)+9 | 초기화            | <ul> <li>⑦ 과 ⑨ 를 동시에 누르고 있는 동안 USB<br/>케이블이나 DC 케이블을 이용하여 제품에 전원을<br/>공급하는 경우 LED 상태는 파란색으로 점멸합니다.</li> <li>USB 케이블이나 DC 케이블이 분리될 경우 제품은<br/>출고 초기 설정으로 재설정됩니다.</li> </ul> |

◆ 메뉴 작동

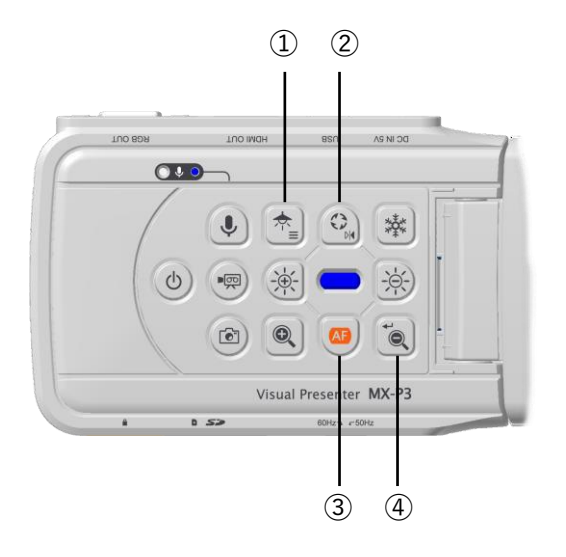

|   | 기능     | 내용                                                           |
|---|--------|--------------------------------------------------------------|
| 1 | 메뉴     | 이 버튼을 오래 누르면 이미지 (HDMI/RGB/USB)에 OSD<br>메뉴를 표시되거나 숨길 수 있습니다. |
| 2 | 위로 이동  | 커서를 위로 이동합니다.                                                |
| 3 | 아래로 이동 | 커서를 아래로 이동합니다.                                               |
| 4 | 엔터키    | 메뉴 항목으로 이동합니다.                                               |

## ◆ 출력 이미지 크기

출력 해상도는 해상도/출력 모드 선택을 어떻게 선택하는지에 따라 변동됩니다. 제품 은 아래의 화면 비율로 이미지를 출력할 수 있습니다. 촬영 조건에 유의하세요.

#### <u>RGB 출력과 HDMI 출력</u>

HDMI 출력이 가능할 경우, RGB 출력과 HDMI 출력 모두 동일한 해상도로 출력됩니다.

\* HDMI 출력 해상도가 4K (3840x2160)일 때에는 RGB 출력이 불가능합니다.

| OSD 설정     | 일반(16:9       | 9)/1080p | FULL(4        | :3) /XGA |
|------------|---------------|----------|---------------|----------|
| HDMI<br>연결 | 예             | 아니오      | 예             | 아니오      |
| RGB 출력     | 1000          | 1080 p   | 4000 700 -    | XGA      |
|            | 1080p or 720p |          | 1080p or 720p |          |
| HDMI 출력    | 4K            |          | 4K            |          |
|            | *RGB 출력       |          | *RGB 출력 불가    |          |
|            | 불가            |          |               |          |

#### <u>화면 비율</u>

①FULL(4:3)

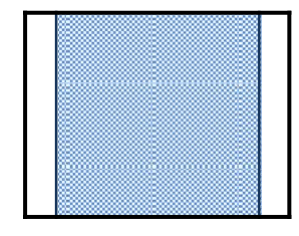

②NORMAL(16:9)

|              | 화면         | 비율              |  |
|--------------|------------|-----------------|--|
|              | 일반(16:9) / | Full (4:3) /XGA |  |
|              | 1080p      |                 |  |
| HDMI         | 2          | 1)              |  |
| RGB          | 2          | 1               |  |
| HDMI+RGB     | 2          | 1               |  |
| HDMI+USB     | 2          |                 |  |
| RGB+USB      | 2          |                 |  |
| HDMI+RGB+USB | (2         |                 |  |

※ USB 출력 해상도를 4K/30fps 또는 1080p/30fps로 설정하세요. 4K 해상도일 경우 RGB 출력은 불가능합니다.

※ 출력 이미지의 화면 비율은 다음과 같습니다.

- HDMI 아웃: 일반 (16:9) / FULL (4:3)
- RGB 아웃만 적용될 경우: 1080p/ XGA

※ 암의 조건에 따라 캡처할 수 있는 최대 화면 비율이 달라집니다.

※ 화면 비율을 일반 (16:9)으로 설정할 경우 출력 이미지의 화면 비율은 16:9입니다. 사용하는 모니터에 따라 이미지 상단과 하단에 검은색 영역이 나타날 수 있습니다.

# 사용 준비 및 제품 연결

### ◆ 세팅

- 1. 작동 패널을 잡은 상태에서 몸체를 들어 올리세요.
- 2. 화살표 방향으로 암을 들어 올리세요.
- 3. 카메라 헤드를 들어 올려 수평으로 유지하세요.

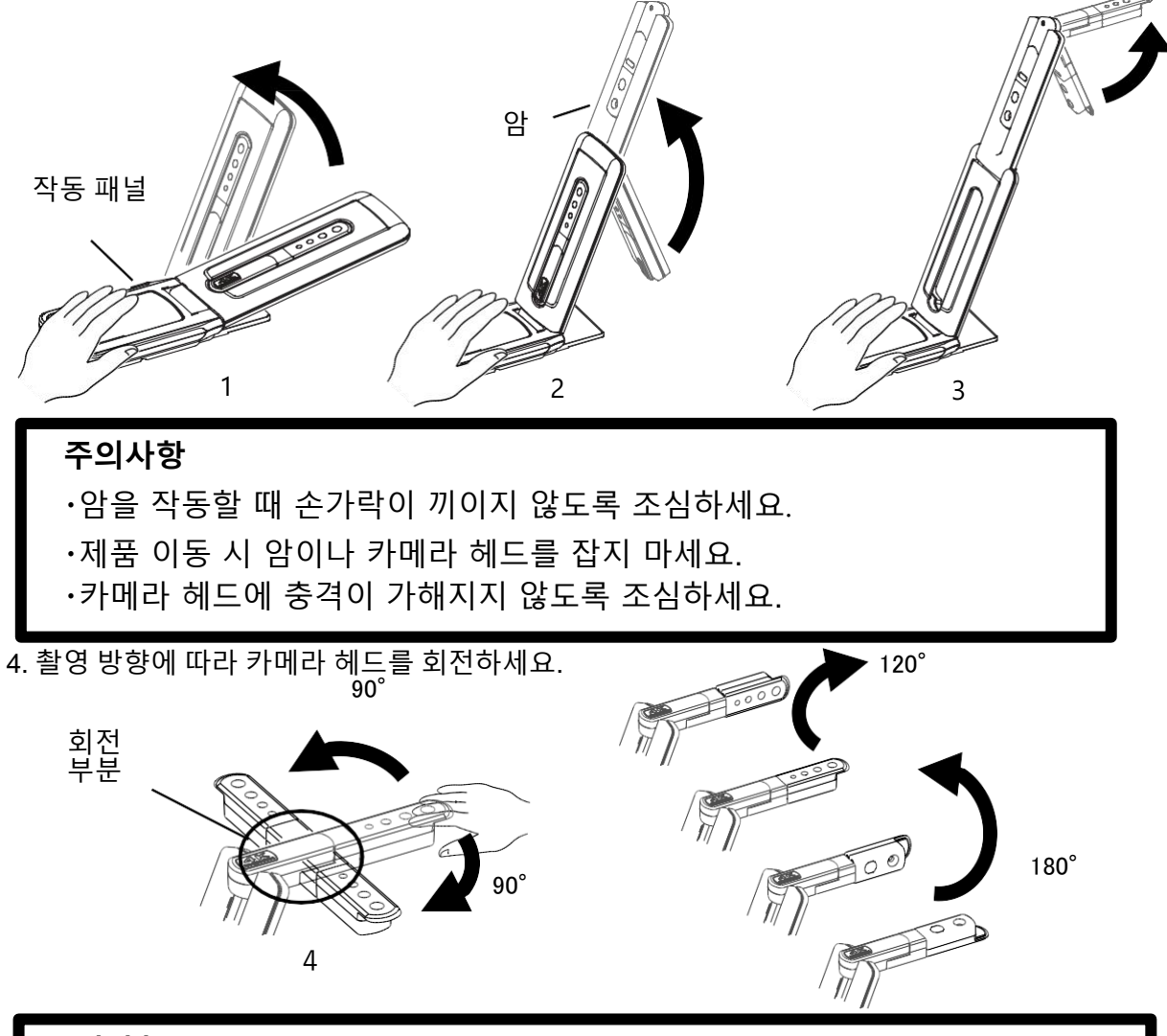

카메라 헤드

#### 주의사항

이 제품에는 정전기에 민감한 부품이 있습니다. 정전기로 인한 오작동을 방지하기 위해, 카메라 헤드의 가장자리를 잡고 카메라 헤드를 회전하세요. 회전 부분은 만지지 마세요.

#### <u>자석제품</u>

제품 바닥에는 자석이 있습니다, 표면이 금속으로 되어 있는 다양한 장소에서 자석을 사용해 제품을 쉽게 설치할 수 있습니다.

#### 주의사항

제품 내 자석과 수평을 이루지 않는 벽이나 장소에 설치할 경우, 제품이 떨어질 수 있습니다. 제품이 단단히 설치되어 있는지 사용 전에 확인하세요.

# • 모니터 또는 프로젝터 연결

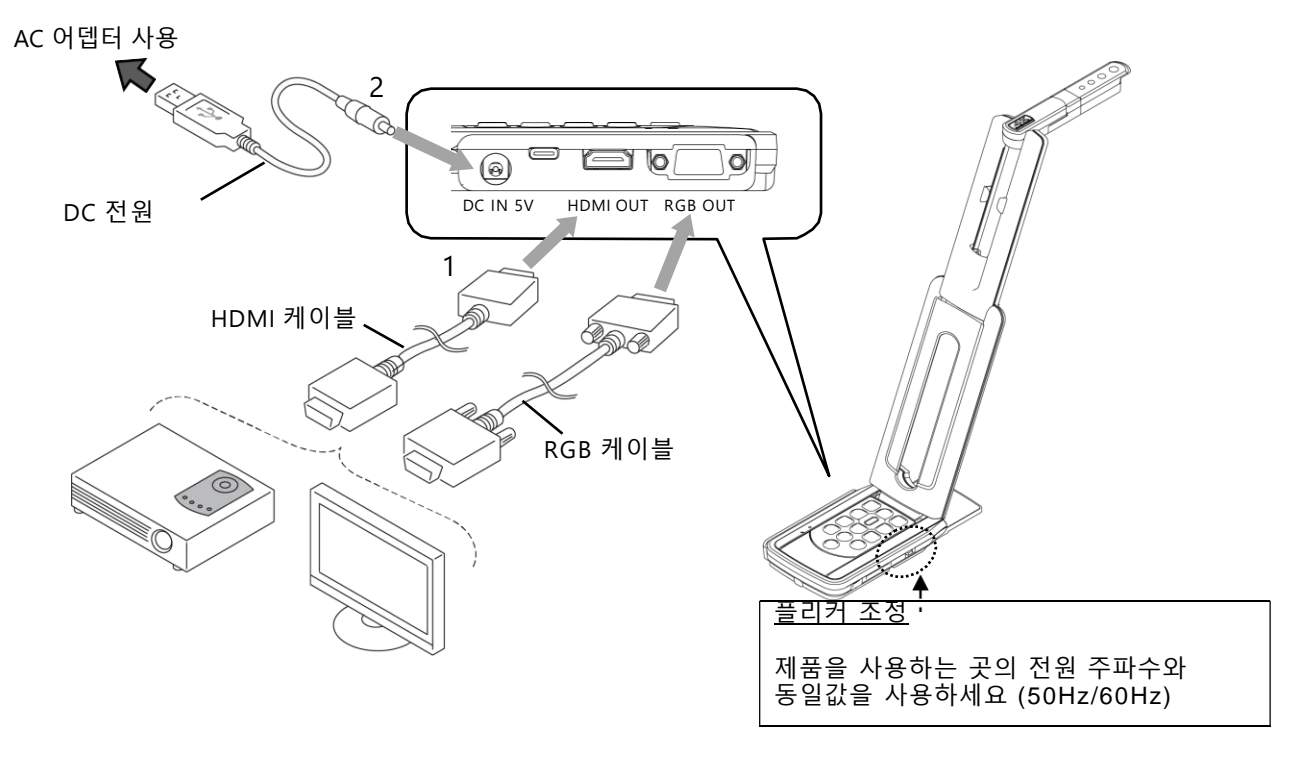

- 1. HDMI 케이블이나 RGB\_케이블을 이용하여 프로젝터나 모니터에 제품을 연결하세요
- 2. 제공된 DC 케이블을 [ 💮 ].에 연결하세요. 제공된 AC 어댑터에 USB 플러그를 연결한 다음 벽 콘센트에 연결하세요.
- 3. 제품이 대기모드로 전환됩니다. (LED 상태: 빨간색)
- 4. 전원 버튼을 누르면 제품이 작동합니다.

### ◆ 컴퓨터 연결

본 제품은 UVC (Video Class) 표준을 준수합니다. USB 케이블을 이용하여 컴퓨터에 제품을 연결하면 USB를 통해 이미지를 전송할 수 있습니다.

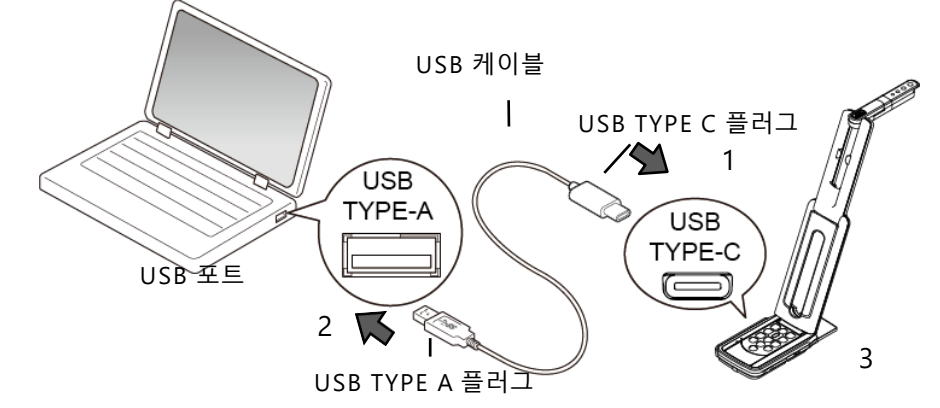

- 1. 컴퓨터 USB cable의 Type C 플러그 [ 💬 ] 를 기기에 연결하세요.
- 2. UBS A 플러그를 컴퓨터와 연결하세요.
- 3. UVC app을 사용하여 P.15에 설명된 대로 해상도를 설정합니다.

#### 주의 사항

- ·사용하는 컴퓨터 성능에 따라 프레임 속도가 감소할 수도 있습니다.
- ·컴퓨터의 USB 전원을 통해 전력을 공급할 경우 제품이 불안정할 수도 있습니다. 이 경우, AC 어댑터를 사용해서 제품에 전력을 공급하세요.

### ◆프로텍터(또는 모니터)와 컴퓨터에 동시 연결

- 1. HDMI 케이블이나 RGB 케이블을 이용하여 프로젝터나 모니터에 제품을 연결하 세요.
- 2. 제공된 DC 케이블을 [💮 ]에 연결하세요. 제공된 AC 어댑터에 USB를 연결한 다음 벽 콘센트에 연결하세요.
- 3. USB TYPE-C [ 🔲 ]에 연결하세요.
- 4. 실행 중인 컴퓨터의 USB 포트에 USB TPYE-A를 연결하세요.
- 5. 제품은 대기모드로 진입합니다. (LED 상태: 적색) 컴퓨터의 UVC 앱에 이미지가 나 타납니다.
- 6. UVC 앱을 사용하여 4K/30fps 또는 1080p/30fps 또는 720p/30fps 중 하나로 해 상도를 설정하세요.
- 7. 전원 버튼을 눌러서 제품을 켜세요. HDMI/RGB 출력에 대한 이미지 출력이 시작 됩니다. (LED 상태: 파란색)

#### 주의 사항

- ·UVC앱에서 해상도를 4K로 설정 시 RGB 출력이 불가능합니다 (HDMI 출력 은 가능합니다.) RGB 출력을 사용하고 싶으면, 해상도를 1080p나 720p로 설정하세요.
- ·사용하는 컴퓨터 성능에 따라 프레임 속도가 감소할 수도 있습니다.

# ④ 제품 사용

 ◆ 배월 조정
 작동 패널에 있는 [ ○ / ○ ]를 사용하여 이미지 크기를 조정할 수 있습니다.
 (USB 케이블로 컴퓨터에 제품이 연결되어 있을 때 YUY2 형식을 선택할 경우 이미지 크 기를 조정할 수 없습니다.)

USB 케이블로 컴퓨터에 이미지를 출력할 때에는 현재의 줌 비율과 작동 상태가 나타나 지 않습니다.

줌 비율

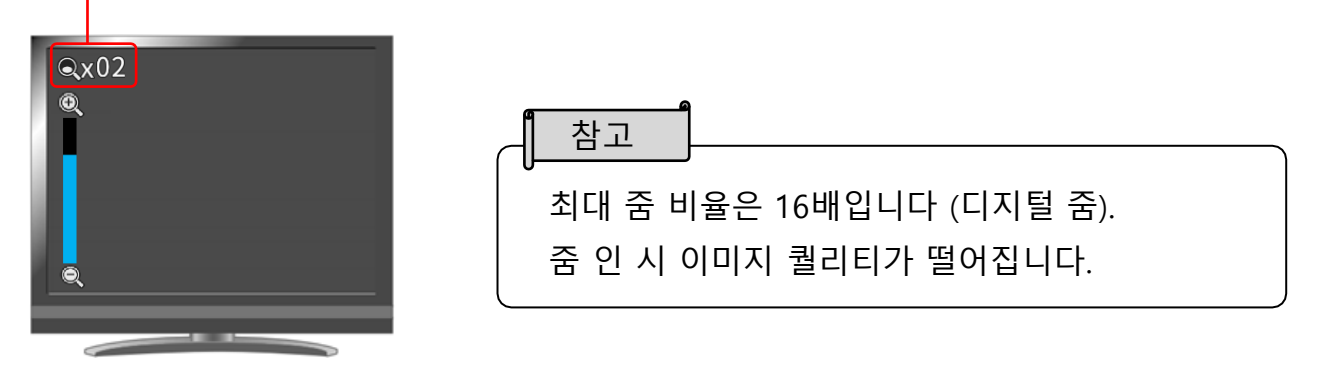

#### ◆ 밝기 조정

작동 패널에서 [ 🛞 / 🖄 ]버튼을 사용하여 이미지의 밝기를 조정할 수 있습니다. 상태는 화면에 노출됩니다.

두 밝기 버튼을 동시에 누르면 밝기가 초기화됩니다. (USB 케이블을 통해 컴퓨터로 이미지를 출력할 경우 작동 상태가 노출되지 않습니다.)

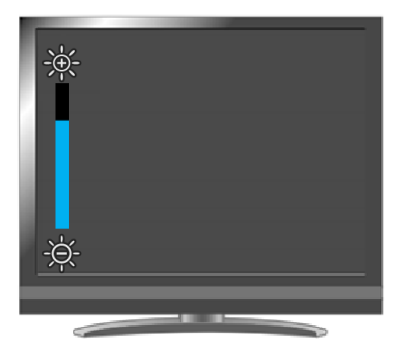

### ◆ 포커스 조정

패널에서 [ ] ]를 누르면 자동으로 피사체에 초점이 맞춰집니다. 오토포커스 기능이 작동됩니다. (USB 케이블을 통해 컴퓨터로 이미지를 출력할 경우에는 작동 상태가 나 타나지 않습니다.)

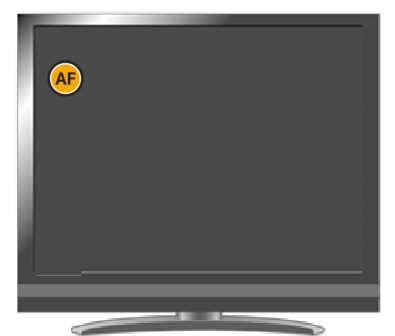

### ◆ 이미지 프리징

작동 패널에서 [ 厥 ]을 누르면 카메라 이미지가 멈춥니다. ※LED 상태가 노란색으로 점멸합니다.

### ◆ 이미지 회전

작동 패널에서 [💭 ]을 누르면 이미지가 180° 회전합니다.

### ◆ 이미지 반전

작동 패널에서 [ 💭 ]을 길게 누르면 (약 3초) 이미지가 수평으로 바뀝니다.

#### ◆ LED 조명 사용 방법

작동 패널에서 [ 🕅 ]을 누르면 LED 조명을 켜거나 끌 수 있습니다.

#### 주의 사항

- 사람을 촬영할 때에는 LED 조명을 끄세요.
- LED 조명에서 나오는 빛이 눈을 향하지 않도록 하세요.
- 장기간 사용 시 LED의 밝기가 점차 낮아질 수 있습니다. 하지만 이것은 오작동이 아닌 LED 특성입니다.
- •작동 중에는 LED 조명이 뜨거울 수 있으므로 LED 조명을 만지지 마세요.

### ◆ 오디오 출력 사용 방법

#### ◆ 카메라를 대기모드로 설정하기 (DC 케이블을 사용 시)

작동 패널에서 [ ( ) ] 버튼을 누르면 대기모드로 진입합니다.

대기모드에서는 HDMI OUT이나 RGB OUT으로부터 어떠한 이미지도 출력되지 않 습니다.

※ UVC를 통해 컴퓨터에 제품이 연결되어 있는 경우에는 전원 버튼 상태 (ON/OFF)와 상관없이 이미지가 출력됩니다.

# 5 카메라 이미지 녹화

카메라 이미지를 스틸 이미지 및 비디오로 SD 카드에 녹화할 수 있습니다. 녹화하기 전에 SD 카드 (시판 중인 SD/SDHC)를 SD 카드 슬롯에 삽입하세요. ※ SD 카드를 삽입하지 않으면 녹화가 작동되지 않습니다.

• 비디오 녹화: H.264

• 스틸 이미지 녹화: JPEG

### ◆ 비디오 녹화

작동 패널에서 녹화 버튼 [ (何)]을 누르면 SD 카드에 비디오 녹화를 시작할 수 있 습니다. 녹화 버튼을 다시 누르면 비디오 녹화가 중지됩니다.

비디오 녹화 시작 빨간색 조명 점등 DC IN 2A 010 🌒 🚖 😭 🖄 (也) · 🗭 🔆 -\$÷) (2) (2) (2) (2) Visual Presenter MX-P3

~ 녹화 상태 ~

ு

비디오 녹화중 아이콘 노출

~녹화 상태~

※ USB 케이블을 통해 컴퓨터에 이미지를 출력하고 있는 동안에는 비디오 녹화가 불가능합니다.

화면의 왼쪽 상단에 녹화가 불가능하다는 아이콘 [ 🚺 ]이 나타납니다.) 뷰어 소프트웨어를 사용해서 이미지를 녹화하세요.

### ◆ 스팈 이미지 촬영

참고

작동 패널 캡처 버튼 [() 응) ]을 눌러 SD카드에 이미지를 저장할 수 있습니다.

\*/LED 상태등이 빨간색으로 점멸하며 스크린에 이미지 녹화 아이콘이 노출됩니다.

이미지 저장 시 LED가 빨간색으로 점멸합니다. 스크린에 이미지 녹화 아이콘이 노출됩니다.

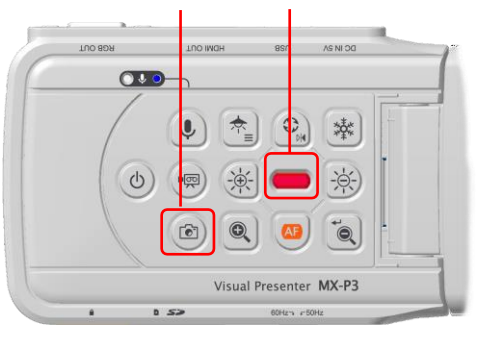

| C | 3 |  |  |
|---|---|--|--|
|   |   |  |  |
|   |   |  |  |
|   |   |  |  |

SD카드에 대하여 ·SDXC 카드는 사용할 수 없습니다. ·SD카드 사용 전 포맷을 진행하세요. ·32GB이하, 클래스 10이상의 제품을 사용하세요.

# 🚯 환경 설정 및 세팅

제품의 설정은 화면에 표시된 메뉴 (HDMI/RGB/USB)를 통해 구성할 수 있습니다.

#### ◆ 환경 설정 방법

- 1. 작동 패널에 있는 조명/메뉴 버튼 [ 👘 ]을 길게 누르면 (약 2초) 설정 메뉴가 표시됩니다.
- 2. 커서를 이미지 회전 버튼 [ 🕑 ]과 AF 버튼 [ 🐼 ]으로 옮긴 후 ZOOM OUT 버 튼 [ 😱 ]을 눌러서 조정하세요.

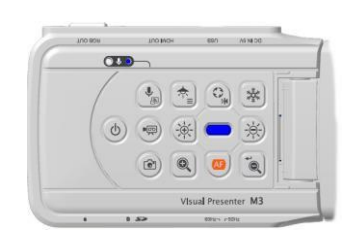

#### ◆ 설정 메뉴

화면에 아래와 같은 설정 메뉴가 나타납니다. 청색 프레임 안의 항목이 현재 커서로 선택되어 있습니다.

| 🛱 Settings            | ×                     |
|-----------------------|-----------------------|
| Resolution            | Auto                  |
| Viewing angle         | Normal (16:9) / 1080p |
| bps Video rec quality | Excellent Quality     |
| Language              | English               |
| 5 Formatting          |                       |
| Format SD             |                       |
| (i) Firmware version  |                       |

1. 해상도(HDMI)

| 체크 표시 [ 🗹 ]된 | 것이 현재 선택된 항목입니다.)                                                 |
|--------------|-------------------------------------------------------------------|
| (작동 패널에 있는 밝 | 기 버튼 [ 🛞 ]과 ZOOM OUT 버튼 [ 💽 ]을 동시에                                |
| 눌러서 해상도 설정을  | · 바꿀 수도 있습니다.)                                                    |
| Resolution   | e                                                                 |
|              | Auto<br>HD (1280 x 720)<br>UHD (3840 x 2160)<br>FHD (1920 x 1080) |

※ 실행 중인 컴퓨터에 USB 케이블을 통해 제품이 연결되어 있는 경우 해상도를 설정할 수 없습니다.

|      | 선택 항목           | 기본<br>설정 | 기능            |
|------|-----------------|----------|---------------|
|      | Auto            | 1        |               |
| ᆀᄮᄕᄃ | HD (1280×720)   |          | 출력 이미지 해상도 설정 |
| 에상도  | FHD (1920×1080) |          |               |
|      | UHD (3840×2160) |          |               |

#### 2. 화면 비율

| Normal (16:9) / 1080p 🗸 |  |
|-------------------------|--|
| Full (4:3) / XGA        |  |
|                         |  |

※ USB 케이블을 통해 실행 중인 컴퓨터에 제품이 연결되어 있는 경우, 화면 비 율을 설정할 수 없습니다.

|       | 선택항목                 | 기본<br>설정 | 기능                                     |
|-------|----------------------|----------|----------------------------------------|
| 화면 비율 | Normal (16:9) /1080p | 1        | 출력 이미지의 화면 비율 설정.<br>• HDMI출력: 일반/FULL |
|       | Full(4:3)/XGA        |          | ]•RGB줄력 1080p/ XGA                     |

3. 비디오 녹화화면 품질

| Excellent Quality 🗸 |  |
|---------------------|--|
| Normal              |  |
| Fast Economy        |  |

|              | 선택항목    | 기본<br>설정 | 기능                      |
|--------------|---------|----------|-------------------------|
| 비디오 녹화<br>품질 | 높음      |          | 비디오 녹화 시 품질 설정을         |
|              | 일반      | 1        | '높음 ' 으로 설정할 경우, 녹화 시간이 |
|              | 장시간(낮음) |          |                         |

4. 언어설정

| ) Language |          |   | <del>د</del> ه |
|------------|----------|---|----------------|
|            | 日本語      |   |                |
|            | English  | ~ |                |
|            | Deutsch  |   |                |
|            | francais |   |                |
|            | 中文       |   |                |
|            |          |   |                |

|    | 선택항목     | 기본<br>설정 | 기능          |
|----|----------|----------|-------------|
| 언어 | Japanese | 1        |             |
|    | English  |          |             |
|    | Deutch   |          | 제품 사용 언어 설정 |
|    | francais |          |             |
|    | Chinese  |          |             |

5. 초기화

| ຽ Forma | tting       | -                | <del>ره</del> |
|---------|-------------|------------------|---------------|
|         | Do you want | t to initialize? |               |
|         | NO          | YES              |               |
|         |             |                  |               |

|        | 선택항목 | 기본<br>설정 | 기능                    |
|--------|------|----------|-----------------------|
|        | YES  |          | "YES"를 선택할 경우, 제품이 기본 |
| 소기와 실행 | NO   | 1        | 설정값으로 재설정됩니다.         |

6. SD카드 포멧

| Format SD | -      | -   | <del>ب</del> |
|-----------|--------|-----|--------------|
|           | Format | ?   |              |
| 1         | NO     | YES |              |
|           |        |     |              |

|         | 선택항목 | 기본<br>설정     | 기능            |
|---------|------|--------------|---------------|
| SD카드 포멧 | YES  |              | "YES"를 선택할 경우 |
|         | NO   | $\checkmark$ | SD카드가 초기화됩니다. |

7. 펌웨어 버전

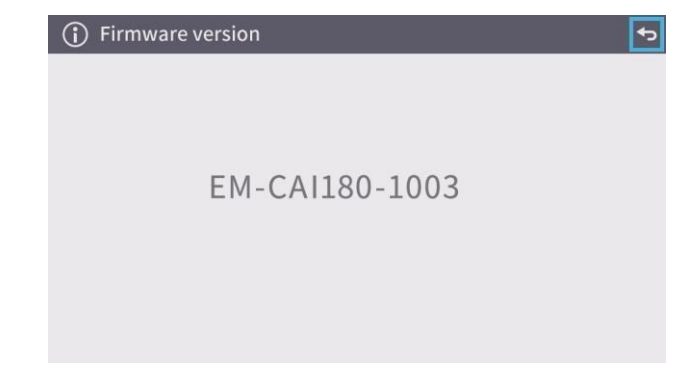

제품의 펌웨어 버전을 표시함.

# ⑦ 펌웨어 업데이트 진행 절차

1.아래 웹사이트를 통해 펌웨어를 다운로드 받은 후 SD카드에 펌웨어를 저장

하세요.

https://www.elmo.co.jp/support/download/driver/

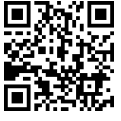

2. SD 카드를 MX-P3에 삽입하세요.

3. AC 어댑터를 연결하고 [ 💮 ]버튼과 💭 ]버튼을 동시에 눌러서 LED 상태가 적색인지 확인하세요.

3. LED 상태가 보라색으로 바뀝니다.

4. 펌웨어 업데이트가 시작됩니다. 1분이 지나면 제품이 자동으로 다시 시작 됩니다.

- 5. LED 상태가 적색으로 바뀝니다.
- 6. 펌웨어 업데이트가 완료됩니다.

# 응 뷰어 소프트웨어

● Image Mate +C

USB 케이블을 통해 컴퓨터에 제품을 연결한 후에 인터넷에서 웹 "Image Mate +C"에 접근하면 아래 작업을 할 수 있습니다.

- 비디오와 스틸 이미지를 컴퓨터에 저장
- 이미지 입히기
- · 컴퓨터에서 제품을 작동 (줌, 프리즈, 이미지 회전 등)

"Image Mate +C"와 그 밖의 정보에 접근하는 방법을 더 자세히 알고 싶으 면, 아래 웹사이트를 방문하세요. <u>https://imagemate-c.com/</u> **미 : 전** 

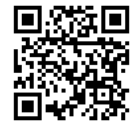

● Image Mate (4.02 버전 이상)

USB 케이블을 통해 설치된 Image Mate 4를 이용하여 제품을 컴퓨터에 연결해서 아래와 같은 작업을 수행할 수 있습니다.

- 비디오와 스틸 이미지를 컴퓨터에 저장
- 컴퓨터에서 제품을 작동

※컴퓨터에 Image Mate 4가 이미 설치되어 있을 경우에는 Image Mate 4 버전을 업데이트하세요.

※시판 중인 소프트웨어로 카메라 이미지를 볼 수 있습니다. Image Mate 4로 줌과 프리즈 등 그 밖의 기능들도 사용할 수 있습니다.

●EIT (Win:3.17 버전 이상, Mac: 3.13 버전 이상)

USB 케이블을 통해 설치한 당사의 터치스크린 소프트웨어 "EIT (ELMO Interactive ToolBox")로 컴퓨터에 제품을 연결하고 컴퓨터를 대형 모니터나 태 블릿에 연결하면 아래와 같은 작업을 수행할 수 있습니다.

- 제품 작동이나 컴퓨터 화면 확대
- 이미지 드로잉

참고

• 컴퓨터에 비디오와 스틸 이미지 저장

EIT (ELMO Interactive ToolBox)의 세부 내용을 알고 싶으면 아래 웹사이트를 방문 하세요.

https://www.elmo.co.jp/support/download/driver/

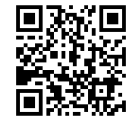

- 사용자의 컴퓨터가 권장된 요구사항을 충족시키지 못하거나 사용자의 컴퓨터 성능에 따 라 녹화 프레임 속도가 느려질 수 있습니다.
- 컴퓨터의 USB 환경이나 주변 장치에 따라, 이미지 전송이 중단될 수 있습니다.
- 당사는 제품에 장착된 장치에 대해서는 유형과 상관없이 작동에 대해 보증하지 않습니다.
- 본 장치와 연결된 다른 모든 유형의 장치의 성능을 보장하지 않습니다.

### ◆ 소프트웨어 설치

"Image Mate 4" 또는 "EIT (ELMO Interactive ToolBox)"를 사용하려면 컴퓨터에 소프트 웨어를 설치해야 합니다.

위에서 설명한 각각의 웹사이트에 접속하세요. ※ 컴퓨터에 소프트웨어가 이미 설치되어 있는 경우에는 기존의 소프트웨어 버전을 업데이트하세요.

#### 주의사항

•오작동을 일으킬 수 있으니, 제품이 작동하고 있는 동안에는 USB 케이블을 연결/분리하지 마세요.

・제공된 USB 케이블 사용을 권장합니다.

• UVC를 통해 해상도를 바꾼 경우 이미지가 표시되기까지 일정시간이 걸립니다.
- 이미지가 표시되기 전에는 제품의 전원을 끄거나 USB 케이블을 분리하지 마세요.
• 표시되는 이미지 피사체가 빨리 움직일 경우 일시적으로 멈출 수 있습니다.
• 표시되는 이미지는 피사체에 따라 왜곡될 수 있습니다.

-해상도를 낮춥니다. -프레임 속도를 늦춥니다. -이미지 형식을 MJPEG로 바꿉니다. -카메라 설정에서 선명도나 밝기를 줄입니다.

# ♥ 문제 해결

### ◆ 증상과 발생원인/해결책

아래 항목을 점검하세요. 이상이 발견되는 경우 이 제품을 구입한 딜러나 가장 가까운 지점에 연락하세요.

| 증상                            | 가능한 원인/해결책                                                                                                    |
|-------------------------------|----------------------------------------------------------------------------------------------------|
| 이미지가 출력되지 않습니다.               | <ul> <li>케이블이 제대로 연결되어 있지 않습니다.</li> <li>DC 케이블이 제품의 전원 소켓과 분리되어 있는지 확인하세요.</li> <li>AC 어댑터가 콘센트와 분리되어 있는지 확인하세요.</li> <li>'Zoom 기능이 TELE 위치에 있으면서 문서의 흰색 또는 흑색<br/>부부만 표시합니다.</li> <li>전원을 끄고 난 직후에 바로 켜면, 제품이 시작하지 않을 수<br/>있으니 전원을 끄고 나서 몇 초 기다렸다가 다시 켜도록 합니다.</li> <li>'USB 케이블이 분리되어 있습니다.</li> <li>'출력 설정이 장치에 연결되어 있는 케이블과 맞지 않을 수<br/>있습니다. 출력 설정을 정확하게 합니다</li> <li>AC 어댑터와 케이블을 다시 연결합니다</li> <li>모니터가 켜지지 않습니다</li> <li>모니터의 입력 소스가 올바르게 설정되어 있는지 확인하십시오.</li> <li>'뷰어 소프트웨어가 올바르게 시작하지 않을 경우, 소프트웨어를 재시작하고 다시 연결해 봅니다.</li> </ul> |
| 자동으로 이미지<br>출력 해상도가<br>조정됩니다. | • HDMI 모니터를 제품에 연결할 때, 출력 이미지 (해상도)가<br>연결되어 있는 모니터 정보에 따라 자동으로 설정됩니다.                                                                                                    |
| 출력 이미지 초점이 조정되지<br>않습니다.      | • 피사체가 렌즈와 너무 가깝게 위치한 것이 아닌지<br>확인하십시오<br>• 오토포커스 버튼[ 🞯 ]을 눌러주세요.                                                                                                    |
| 출력 이미지가 너무 어둡게<br>출력됩니다.      | •조명 밝기가 충분하지 않을 수 있습니다. 패널의 [ ]을<br>눌러서 밝기를 조정해주세요. 혹은 [ 🏝 ]을 누르면 LED조명이<br>켜집니다.                                                                                                    |
| 출력 이미지가 움직이지<br>않습니다.         | <ul> <li>·작동 패널의 [→ ]을 누르면 이미지가 멈춥니다. [→ ]을<br/>다시 누르면 이미지가 다시 노출됩니다.</li> <li>CA뷰어 소프트웨어에서 프리즈 기능을 선택하면 카메라<br/>이미지가 캡처됩니다. 소프트웨어를 점검하고 프리즈<br/>기능을 해제합니다.</li> <li>케이블을 다시 연결합니다.</li> </ul>                                                                                                    |

| 이미지에 줄무늬가 나타납니다.                                           | <ul> <li>피사체의 점 및 TV 주사선 또는 CMOS 픽셀 사이의 간섭<br/>무늬일 수도 있습니다. 촬영 범위를 바꾸면 문제가 해결될<br/>수 있습니다.</li> <li>라이브 비디오를 표시하고 있는 모니터 화면을 촬영할 경우,<br/>이미지가 왜곡될 수 있습니다.</li> <li>수직 줄무늬가 LCD 프로젝터 이미지에 나타날 수 있으므로<br/>프로젝터 쪽의 도트 클락 (dot clock)을 수동 조정하면<br/>문제를 해결할 수 있습니다.</li> <li>촬영 주변이 어두울 경우 수직 줄무늬가 나타날 수<br/>있습니다. 주변을 밝게 하면 수직 줄무늬가 감소할 수<br/>있습니다.</li> </ul> |
|------------------------------------------------------------|----------------------------------------------------------------------------------------------------|
| UVC 비디오 스트림이<br>거꾸로 되어 있습니다.                               | <ul> <li>컴퓨터의 그래픽 드라이버와 그 밖의 장치 드라이버를 업데이트<br/>했는지 확인합니다. 컴퓨터 제조업체로부터 최신의 장치<br/>드라이버를 학인하세요.</li> </ul>                                                                                                    |
| 표시된 UVC 이미지에 카메라<br>이미지가 아닌 다른 이미지가<br>포함되어 있습니다.          | <ul> <li>사용자께서 사용 중인 소프트웨어나 OS와 연결 상태로 인해<br/>카메라 이미지를 표시하는 동안 카메라 이미지 외의 이미지가<br/>나타나도록 만들 수 있습니다. 이 문제는 제품을 다시 연결하거나<br/>소프트웨어를 다시 시작하면 해결될 수 있습니다.</li> </ul>                                                                                                    |
| 소 프 트 웨 어 오 류 메 시 지 가<br>나 타 나 고 UVC 이 미 지 가<br>표시되지 않습니다. | <ul> <li>이미지 출력 준비 시간이 너무 걸릴 경우 소프트웨어는 이를<br/>오류로 처리할 수 있습니다. 제품을 다시 시작하고 컴퓨터에 다시<br/>연결한 다음에 소프트웨어를 시작합니다.</li> </ul>                                                                                                    |
| UVC 이미지가 출력되지<br>않습니다.                                     | <ul> <li>USB 케이블을 분리하고, 소프트웨어를 다시 시작한 다음에 USB<br/>케이블을 다시 연결합니다.</li> </ul>                                                                                                    |
| UVC 비디오 스트림이<br>때때로 프리즈됩니다.                                | <ul> <li>피사체가 빠르게 움직일 경우 표시된 이미지가 잠시 동안 멈출<br/>수 있습니다. 이 경우에는 밝기를 수동으로 조정하여 문제를<br/>개선할 수 있습니다.</li> </ul>                                                                                                    |
| UVC 이미지가 왜곡됩니다.                                            | <ul> <li>높은 사양의 컴퓨터를 사용합니다. 또한 해상도나 프레임 속도를<br/>낮추면 이미지 왜곡 현상이 개선될 수 있습니다.</li> </ul>                                                                                                    |
| 4K 이미지를 UVC로<br>표시할 수 없습니다.                                | <ul> <li>4K 이미지를 표시하기 위한 시스템 요구사항은 다음과 같습니다.<br/>CPU: 인텔® Core™ i7 3GHz이상<br/>메모리: 16GB 이상<br/>그래픽 보드: GeForce GTX750 이상</li> </ul>                                                                                                    |

#### 조명 (LED 조명)에 대하여

LED 조명의 밝기는 장기간 사용함에 따라 감소합니다. 밝기가 크게 감소할 경 우, 이 제품을 구입한 구매처 혹은 가장 가까운 지점에 연락해 교체하실 수 있 습니다. (별도 요금발생).

#### 제품 장기 사용에 대하여

보증 기간을 초과하여 이 제품을 사용할 경우 부품의 수명으로 인해 제품의 성 능과 품질이 떨어질 수 있습니다. 이 경우, 당사는 유상으로 부품을 교체 해드 립니다. 이 제품을 구입했던 구매처나 가장 가까운 당사 지점에 연락하세요.

# 🛈 제품 사양

# ◆ 메인 카메라

| 항목        | 사양                                     |
|-----------|----------------------------------------|
| 전원        | DC5V                                   |
| 소비 전력     | 2.5W (USB 연결 시)<br>6.0W (HDMI/RGB 연결 시 |
| コフ        | W: 343 mm D: 82 mm H: 302mm (설치 시)     |
|           | W: 290 mm D: 82 mm H: 22mm (접었을 때)     |
| 무게        | 약 460g (본체만)                           |
| 연장 제어 터미널 | USB2.0 유형 C × 1                        |
| 렌즈        | F=2.0                                  |
| 프레임 속도    | 60fps (1080p의 높은 프레임 속도 모드일 시)         |
| 초점 작동 범위  | 렌즈 표면에서부터 : 100 mm ~ ∞                 |
| 초점        | 자동 (원 푸시)                              |
| 노출        | 자동 (노출 수준 조정 가능)                       |
| 이미지 픽업 요소 | 1/3.1 인치 CMOS 13,000,000 픽셀            |
| 유효 픽셀     | H: 4160, V: 3120                       |
| 해상도       | H: 1300 TV 라인 이상 V: 1300 TV 라인 이상      |
| 디지털 줌     | 최대 16x                                 |
| 이미징 면적    | 374 mm × 281 mm (높이:286 mm) 4:3        |
| HDMI 해상도  | 4K (2160p), 1080p, 720p                |
| RGB 해상도   | 1080p, XGA                             |
| 동시 출력     | 각 포트(USB/HDMI OUT/RGB OUT)에서 가능        |

# ◆ 기능 사양

| 항목      | 사양                                                                      | 작동<br>패널     | IM+<br>C | IM4 | EIT |
|---------|-------------------------------------------------------------------------|--------------|----------|-----|-----|
| 밝기 조정   | 가능 (7단계로 설정 가능)<br>기본 설정: 8                                             | ✓            | -        | √   | ~   |
| 이미지 회전  | 0°/180° 기본 설정:0°<br>(이미지 프리즈 기능을 사용하는<br>경우에는 이미지 회전 기능을 사용할<br>수 없습니다) | √            |          |     |     |
| LED 조명  | ON/OFF 기본 설정: OFF                                                       | $\checkmark$ | -        | -   | -   |
| AF(포커스) | 수동                                                                      | $\checkmark$ | -        | -   | -   |
| 줌       | 기능 (1~16배)<br>기본 설정: 1배                                                 | $\checkmark$ |          |     |     |
| 이미지 멈춤  | 가능                                                                      | ✓ ✓          |          |     |     |

| 해상도     | 수동 설정                                        | -                                  | - | ~ | ~ |
|---------|----------------------------------------------|------------------------------------|---|---|---|
| 플리커 조정  | 60Hz / 50Hz (기본 설정: 60Hz)                    | ~                                  | - | ~ | ~ |
| 대비 조정   | 가능 (설정 가능 값: 0 ~ 20)<br>기본 설정: 10            | -                                  | - | ~ | ~ |
| 색상 조정   | 가능 (설정 가능 값: -180 ~ 180)<br>기본 설정: 0         | -                                  | - | ~ | ~ |
| 채도 조정   | 가능 (설정 가능 값: 0 ~ 31)<br>기본 설정: 10            | -                                  | - | ~ | ~ |
| 선명도 조정  | 가능 (설정 가능 값: 1 ~ 15)<br>기본 설정: 5             | -                                  | - | ~ | ~ |
| 화이트 밸런스 | 자동/수동 (설정 가능 값: 2000~8000)<br>기본 설정: 자동 6500 | -                                  | - | > | ~ |
| 초기화     | 가능                                           | <ul> <li>✓ ×</li> <li>1</li> </ul> | - | ~ | ~ |

※1. 초기화 메뉴를 이용하거나 조명/메뉴 버튼과 프리즈 버튼을 동시에 누르고 있는 동안 USB 케이블을 통해 컴퓨터에 제품을 연결하면 초기화할 수 있습니다. (재설정이 가능한 항목: 명도, 이미지 회전, 대비, 색상, 채도, 선명도, 화이트 밸런스, AF)

#### ◆ 조명 장치

| 항목     | 사양    |
|--------|-------|
| LED 조명 | 백색LED |

## ◆ 기타 사양

| 항목    | 사양                                                                 |  |
|-------|--------------------------------------------------------------------|--|
| 녹화    | SD 카드 32GB 이하, Class 10 이상                                         |  |
| USB   | USB 2.0                                                            |  |
| 전송 속도 | USB2.0 고속 (480Mbps)<br>※실제 전송속도는 컴퓨터 성능과 USB 상태에 따라 달라질 수<br>있습니다. |  |
| 오디오   | 내장형 마이크로폰<br>민감도: -36dB±3dB<br>주파수: 100Hz~10KHz                    |  |
| 작동 온도 | 0°C~+40°C                                                          |  |
| 습도    | 30%~85% (응결 없음)                                                    |  |

# ■ 상표 및 라이선스

- ELMD, Image Mate, ELMO Interactive Toolbox는 TECHNO HORIZON 주식회사의 등록상표입니다.

여기서 언급된 윈도우 그리고/또는 마이크로소프트 제품은 미국 그리고/또는 그 밖의 나라에 있는 마이크로소프트 회사의 등록상표 또는 상표입니다.

인텔은 미국 그리고/또는 그 밖의 나라에 있는 인텔 회사나 그 자회사의 상표 또는 등록상 표입니다.

GeForce는 NVIDIA 회사의 상표 또는 등록상표입니다.

이 설명서에서 언급된 다른 모든 기업/제품명은 각 회사의 상표 또는 등록상표입니다.

이 제품은 (i) 개인적 및 비 상업적 활동에 종사하는 소비자가 녹화한 AVC 비디오를 재생하 고/하거나 (ii) MPEG-LA, LLC의 허가를 받은 비디오 제작자로부터 얻은 AVC 비디오를 재생 하는 소비자의 개인적 및 비 상업적 사용에 대한 AVC 비주얼 특허 포트폴리오 라이선스 (AVC 비디오)에 따라 허가를 받은 것입니다. 홍보 및 상업적 이용에 관한 것을 포함한 추가 정보는 MPEG-LA, LLC에서 구할 수 있습니다

# ATTENTION

- 개인적인 용도로 사용하지 않을 경우, 저작권 소유자의 사전 동의 없이 슬라이드, 책, 사진을 녹화하는 행위는 저작권법상 금지되어 있습니다.
- 이 제품은 산업 환경에서 사용하도록 되어 있습니다. 주거 지역 또는 주거 지역 인근에서 사용할 경우에는 라디오나 TV 수신에 간섭이 발생할 수도 있습니다.
- 부품 수리
   부품 수리는 제품을 기능적으로 유지하는 데 필요한 품목입니다. 이러한 수 리 부품의 보관 기간은 제품 단종 후 5년입니다. 이 기간은 당사가 제하는 수리 기간과 동일합니다.
- 이 제품을 통해서 얻고 식별할 수 있는 모든 이미지는 사적인 정보로 간주 됩니다. 이러한 이미지를 사용하는 사람은 해당 이미지 공개에 대해 책임을 진다는 점에 유의해야 합니다.

### テクノホライゾン株式会社 エルモカンパニー

〒457-0071 愛知県名古屋市南区千竈通二丁目 13 番地 1 Web: <u>https://www.elmo.co.jp</u>

製品のお問い合わせは、下記オフィスへ

 一 札幌オフィス 〒060-0908
 北海道札幌市東区北8条東3丁目1-1 宮村ビル3階 TEL.011-594-8450

□ 仙台オフィス 〒980-0802 宮城県仙台市青葉区二日町 13 番 18 号 ステーションプラザビル6 階 TEL.022-266-3255

□品川オフィス 〒108-0075 東京都港区港南2丁目16番4号品川グランドセントラルタワ-17階 TEL.03-3471-4577

 名古屋オフィス 〒457-0078
 愛知県名古屋市南区塩屋町1丁目3番4 TEL.052-811-5261

- 京都オフィス
   〒604-8101
   京都府京都市中京区柳馬場御池下る柳八幡町65
   京都朝日ビル10 階
   TEL.075-744-1360
- □ 大阪オフィス 〒550-0002
   大阪府大阪市西区江戸堀 1-9-6 肥後橋ユニオンビル 10 階 TEL.06-6443-6001
- 一 姫路オフィス
   〒670-0912
   兵庫県姫路市南町63 ミツワビル1階
   TEL.079-257-1636
- □ 広島オフィス 〒730-0012 広島県広島市中区上八丁堀 4-1 アーバンビューグランドタワー1104 TEL.082-221-2801
- □ 福岡オフィス 〒812-0039
   福岡県福岡市博多区冷泉町2番8号朝日プラザ祇園2階 TEL.092-281-4131

 ・ 熊本オフィス
 〒862-0976
 熊本県熊本市中央区九品寺1丁目11番4号
 熊本県教育会館4階
 TEL.096-282-8338

#### **OVERSEAS SUBSIDIARY COMPANIES**

ELMO USA CORP. Headquarters 6851 Jericho Turnpike Suite 145 Syosset, NY 11791 Tel. (516) 501-1400 Fax.(516) 501-0429 E-mail: elmo@elmousa.com We b: https://www.elmousa.com/

ELMO Europe SAS Headquarters 60, av. Charles de Gaulle 92200 Neuilly – sur – Seine FRANCE Tel. +33 (0) 1 73 02 67 06 Fax. +33 (0) 1 73 02 67 10

E-mail : <u>info@elmoeurope.com</u> Web : <u>https://www.elmoeurope.com/</u> German Branch

Monschauerstr. 1 40549 Düsseldorf Tel. +49 (0) 211 544756 40 Fax. +49 (0) 211 544756 60 E-mail : <u>info@elmoeurope.com</u> Web : <u>https://www.elmo-germany.de/</u>

□ Middle East Branch 5WA-129, Dubai Airport Free Zone, P.O Box 371556, Dubai, United Arab Emirates T el. +971-(0)4-260-2390 Fax. +971-(0)4-260-2392 E-mail : tariq@elmoeurope.com Web : https://www.elmoeurope.com/

#### TECHNO HORIZON CO., LTD.

2-13-1, Chikama-Tori, Minami-ku, Nagoya-shi, Aichi, Japan 457-0071